#### **OVERVIEW**

**DPG-1200** 

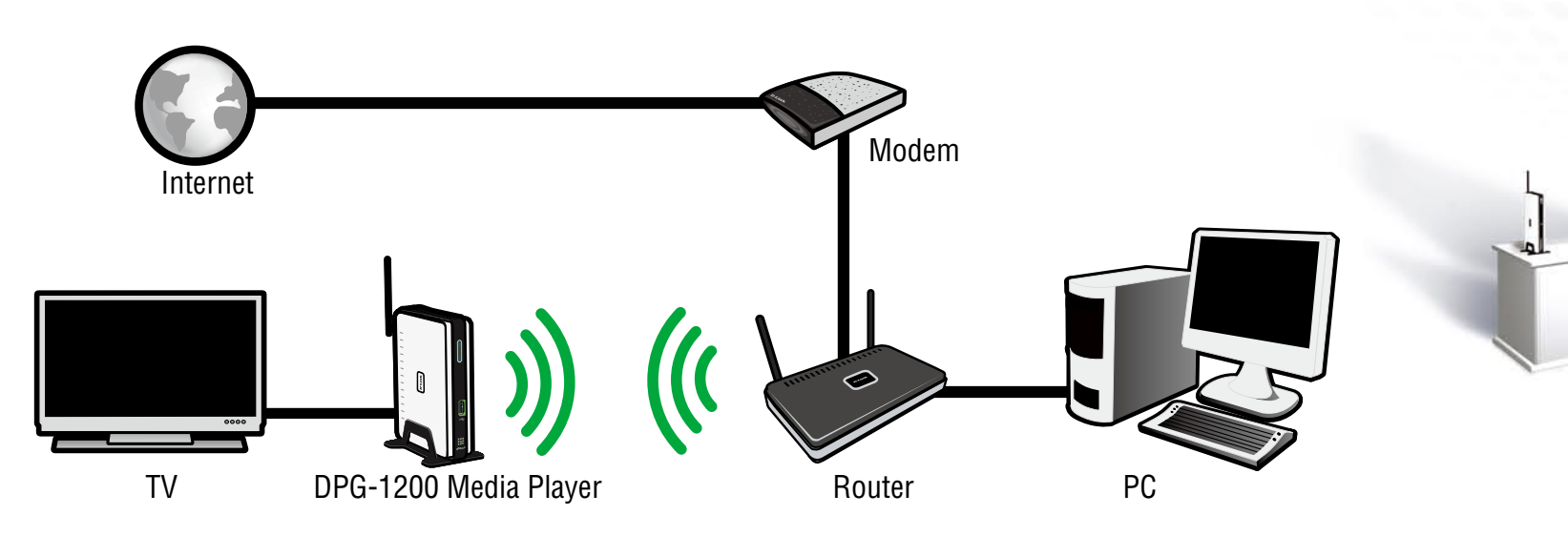

Welcome to a whole new world of digital entertainment! The following steps will help you connect the D-Link DPG-1200 to your router for configuration, then to your home network. Once the PC-on-TV device has been set up, your digital media can be streamed to your TV.

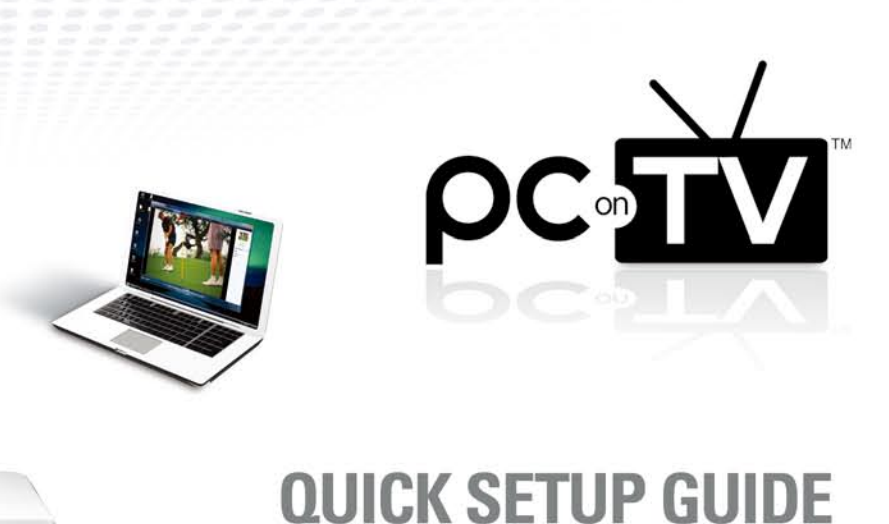

# INSTALLATION

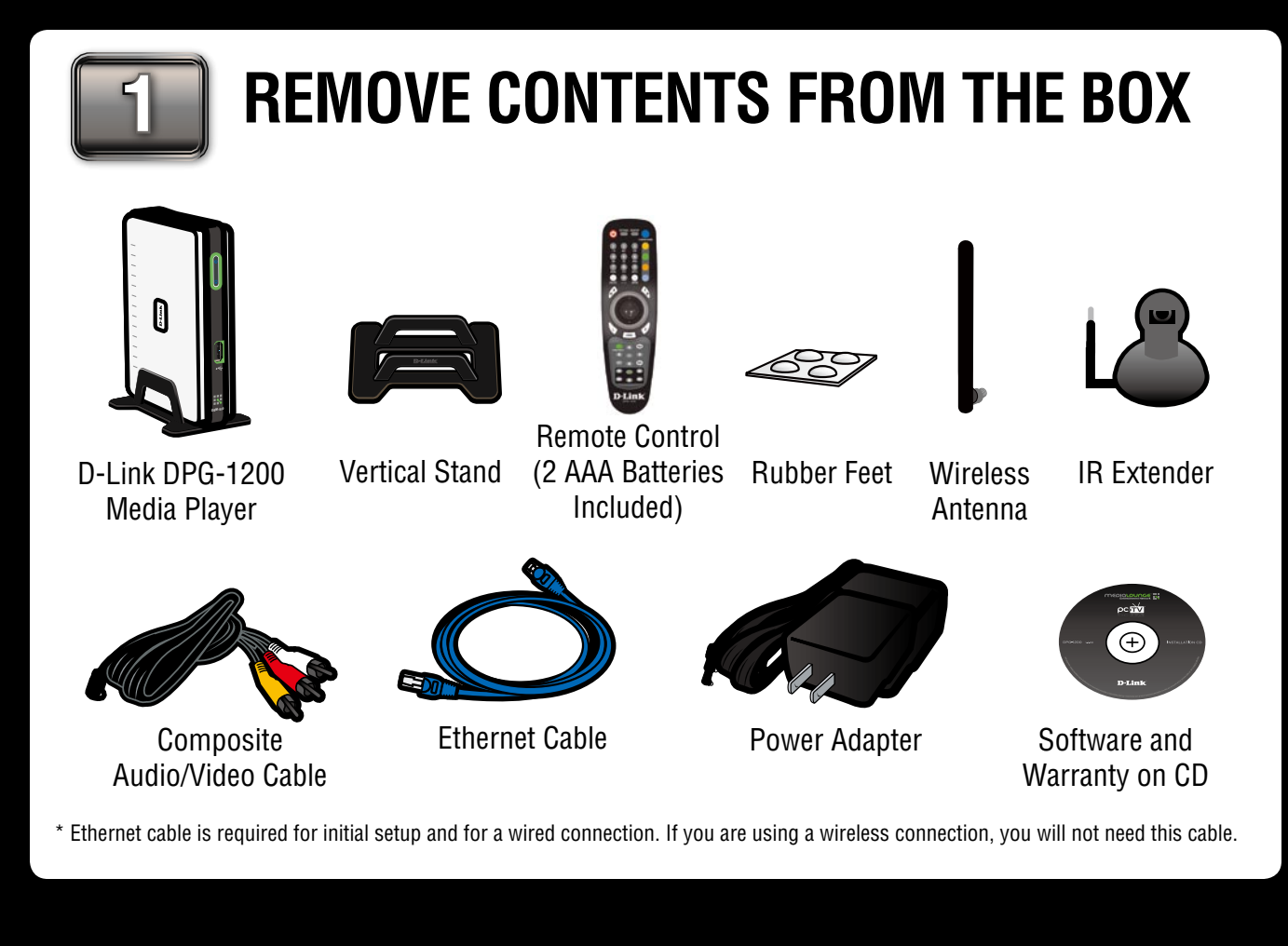

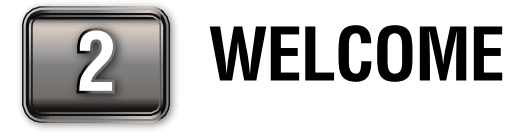

Thank you for purchasing this D-Link product. We hope you enjoy your DPG-1200 Media Player. Please insert the supplied CD into your CD-ROM drive and click **Install PC-on-TV**. You will be prompted to view an optional installation video.

PC-TV

Read and agree to the **End User Agreement** to continue. The software will be installed on your computer. Once the installation is complete, the setup wizard will begin.

This installation wizard will guide you through the setup and installation of your Media Player device. Press **Next** to continue.

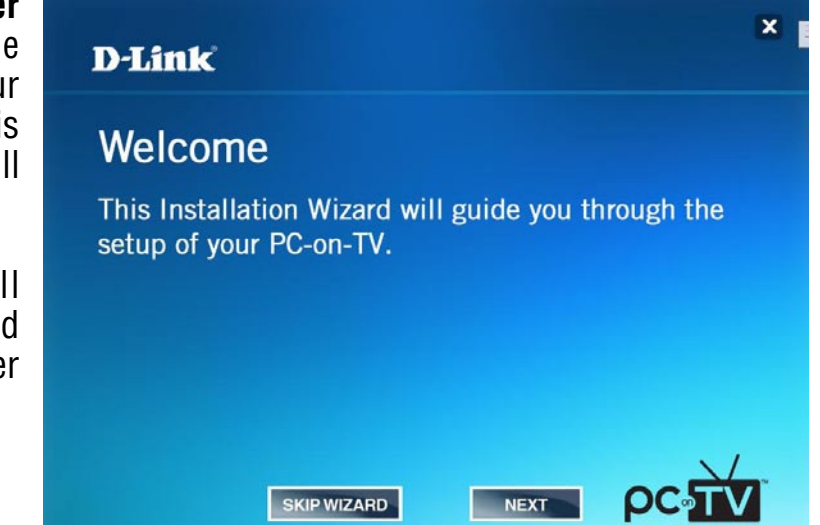

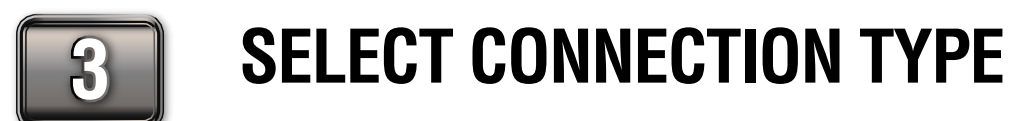

Select if you want to connect to the device wirelessly or wired via Ethernet cable. **Note:** If you selected **Wired**, skip to **step 10**.

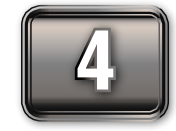

## **CONNECT TO YOUR NETWORK**

Connect the media player to your router with the supplied Ethernet cable, and verify that the computer running the Installation Wizard is connected to the same network. This is a temporary connection for first time device setup only.

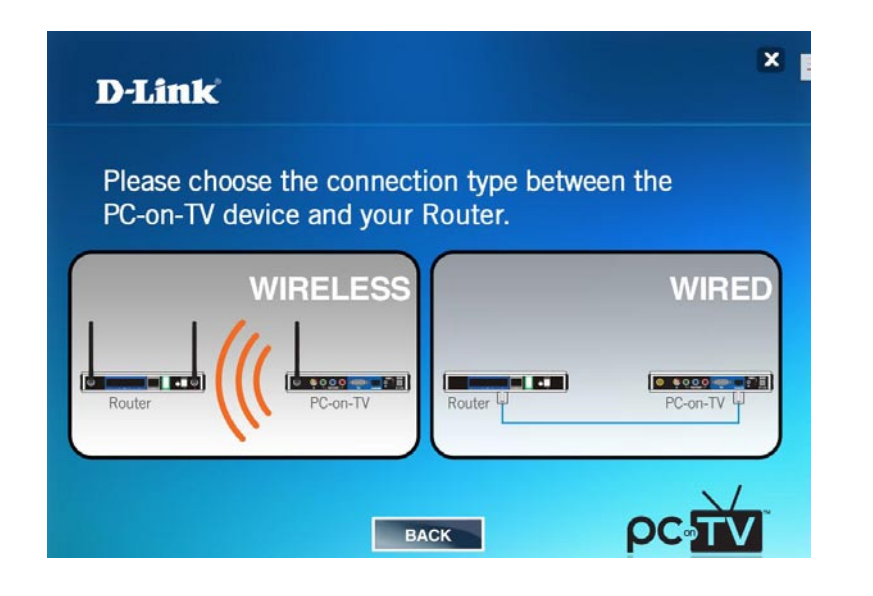

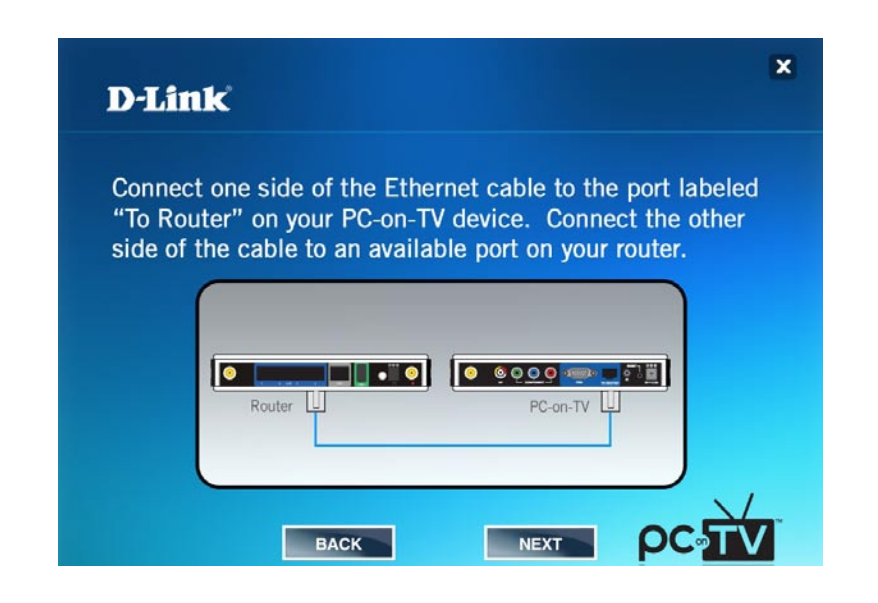

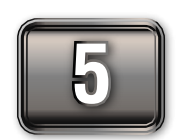

### **PLUG IN THE POWER ADAPTER**

Plug the power adapter into the media player and then connect to a power outlet.

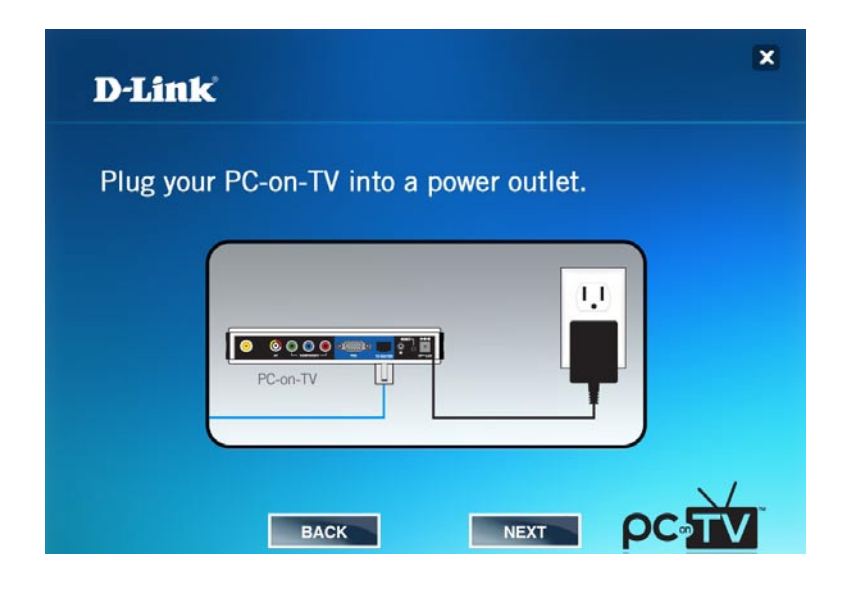

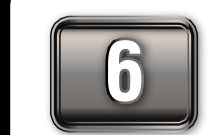

## **DETECTING DEVICES**

The software will search for available PC-on-TV devices. Please allow up to 2 minutes. Depending on the number of devices found, the following screen will appear.

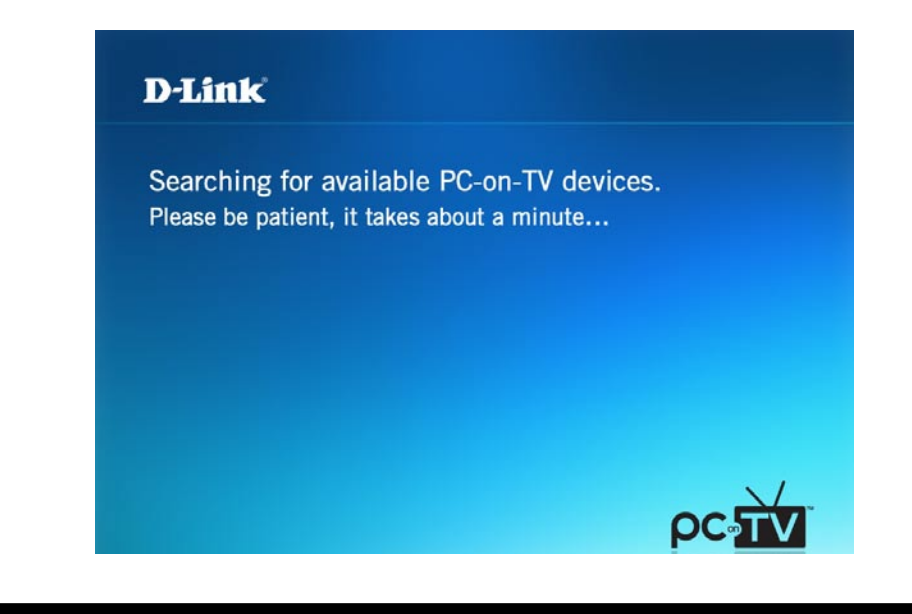

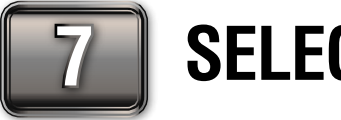

## **SELECT YOUR WIRELESS NETWORK**

If you selected Wireless, the device will search for available wireless networks. Select the wireless network you would like to connect to.

|             |                           | × |
|-------------|---------------------------|---|
| D-Link      |                           |   |
|             |                           |   |
| Please sele | ct your wireless network. |   |
|             |                           |   |
|             | 1000                      |   |
|             | 11n_mktg_test<br>abc      |   |
|             | ALC_Camtest               |   |
|             | DESCAN                    |   |
|             | RESCAN                    |   |
|             |                           |   |

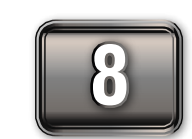

## **ENTER NETWORK PASSWORD**

Enter the wireless network password and select Next.

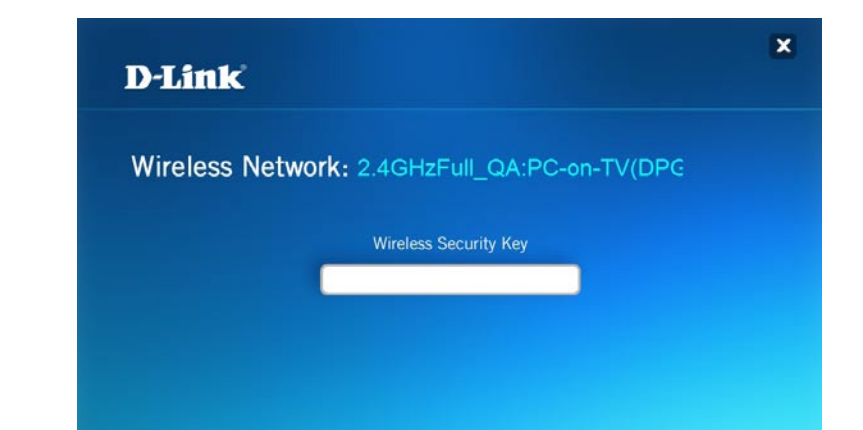

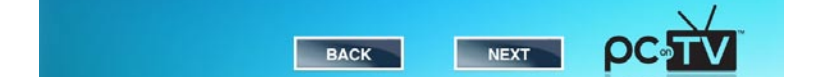

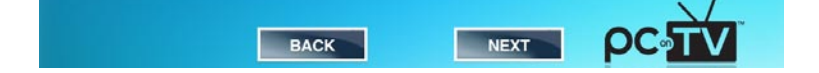

#### ©2008 D-Link Corporation/D-Link Systems, Inc. All rights reserved. D-Link, the D-Link logo, PC-on-TV, the PC-on-TV logo, MediaLounge, and the MediaLounge logo are trademarks or registered trademarks or registered trademarks or registered trademarks or registered trademarks or subsidiaries in the United States and/or other countries.

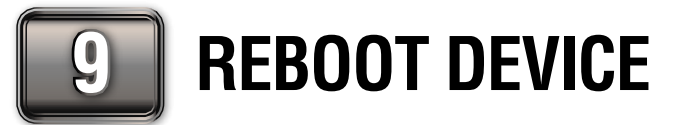

The unit will now reboot and attempt to connect to your network. This may take about a minute.

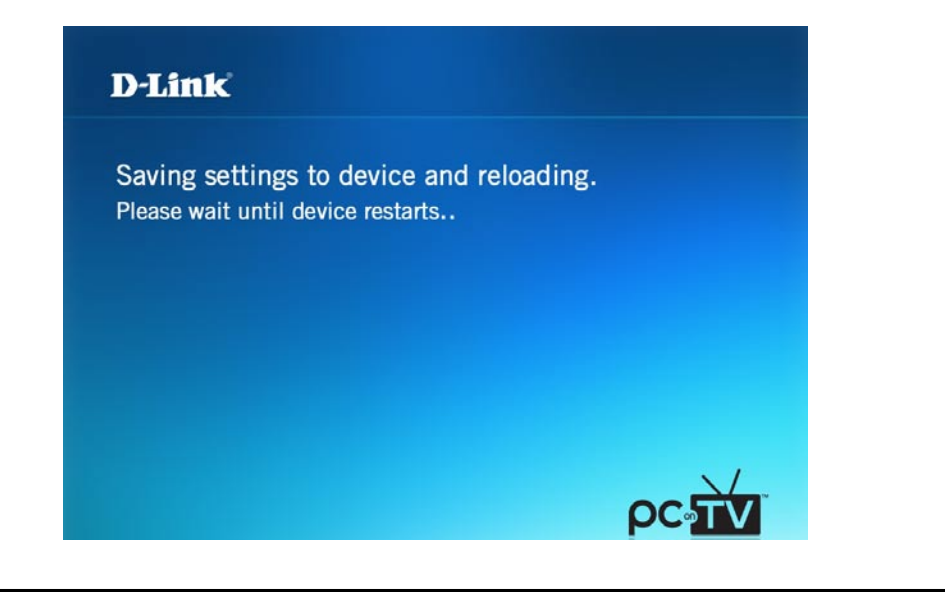

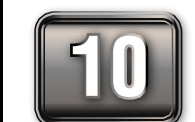

# **CONNECT UNIT TO YOUR TV**

Disconnect the PC-on-TV device from your router and place it near your TV.

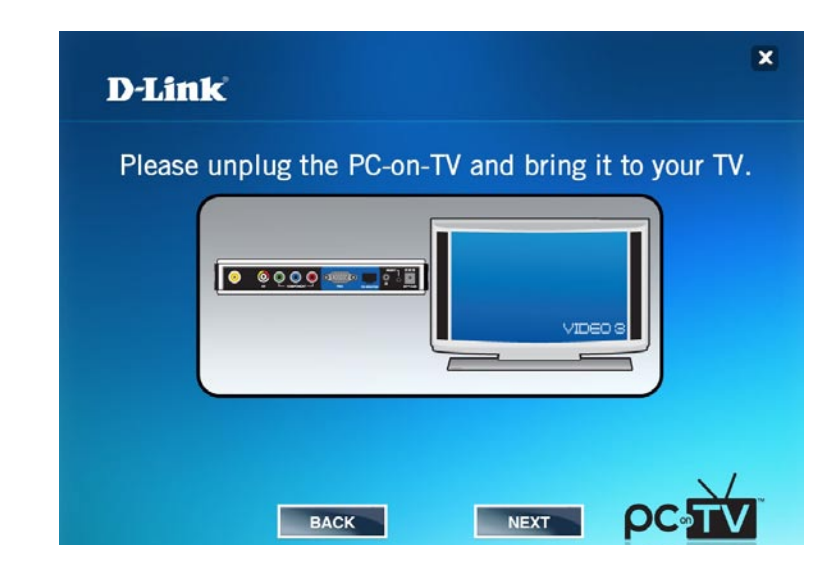

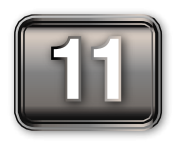

# **CONNECT AUDIO/VIDEO CABLE TO TV**

Select one of the 3 connection methods shown below. Click **Next** once you connect the PC-on-TV to your TV.

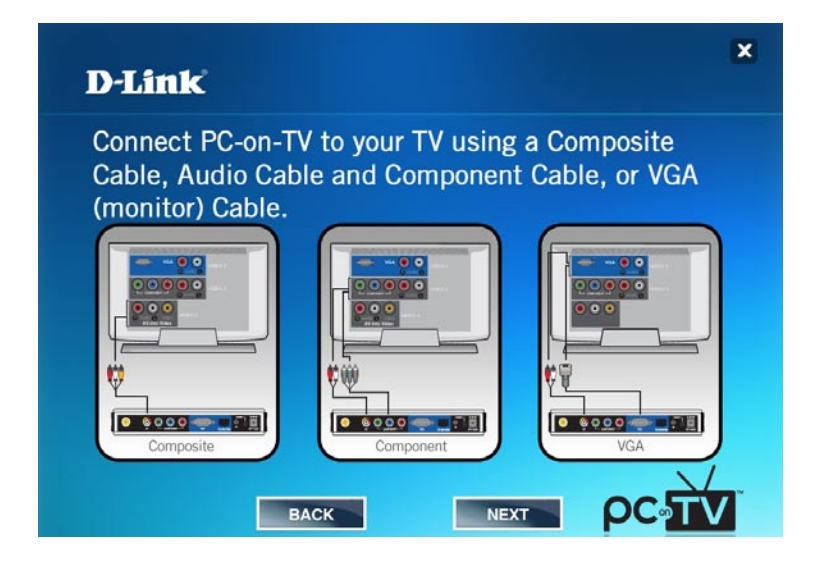

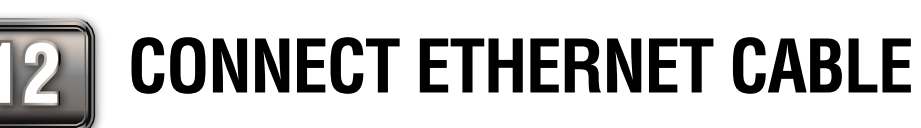

If you are using an Ethernet (wired) connection, attach the Ethernet cable from your router or switch to the PC-on-TV device.

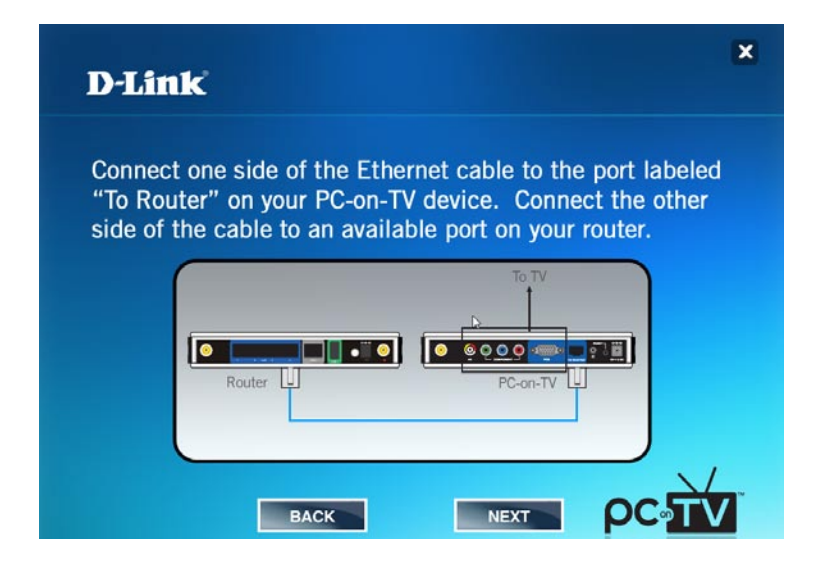

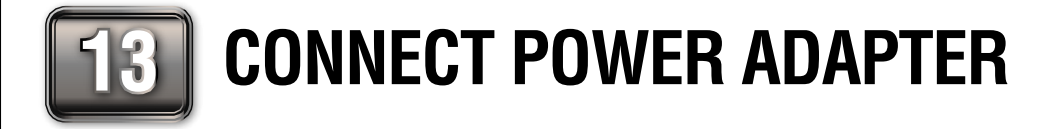

Connect the power adapter to the PC-on-TV device and then the other end into a power outlet.

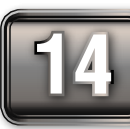

# **SELECT THE TV INPUT SOURCE**

From your TV, select the correct input source. Please refer to your TV's user manual for more information.

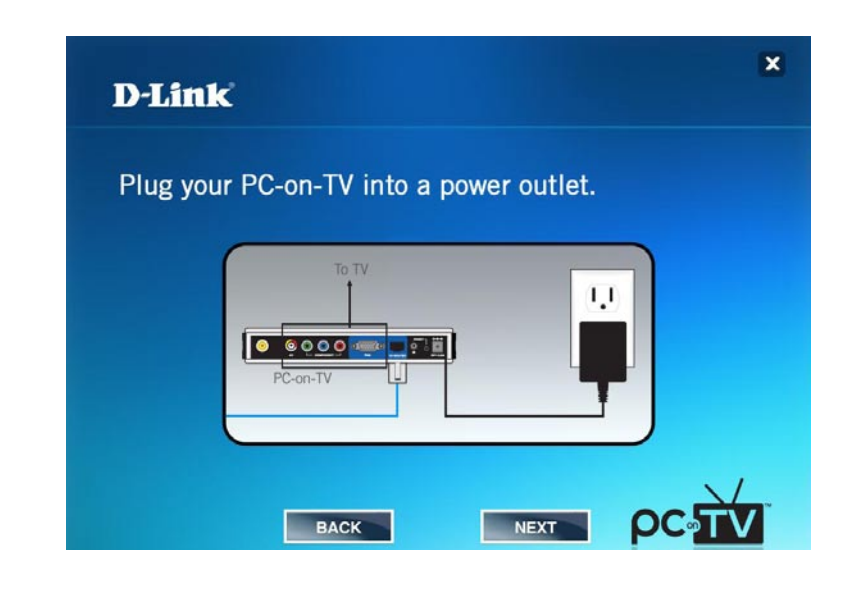

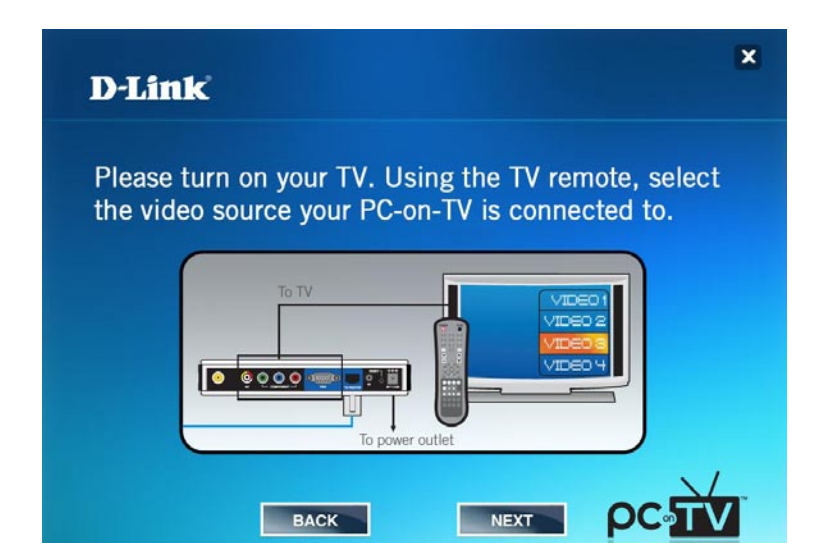

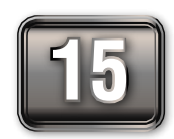

## **SETUP IS COMPLETE!**

Click **Finish** to complete your setup.

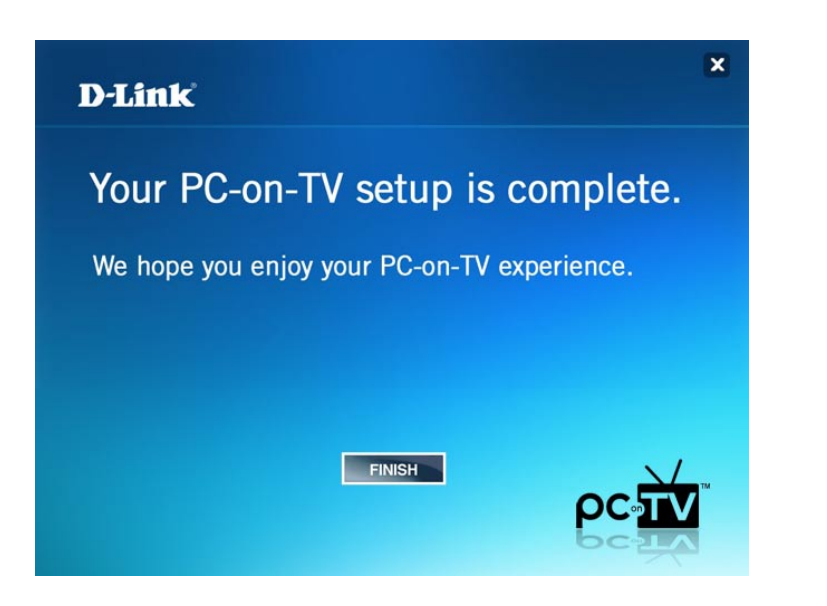

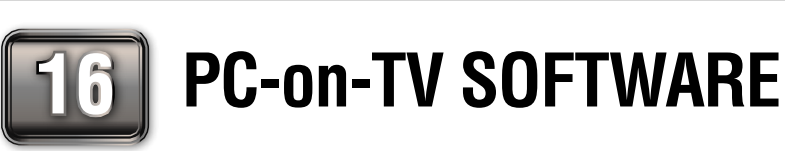

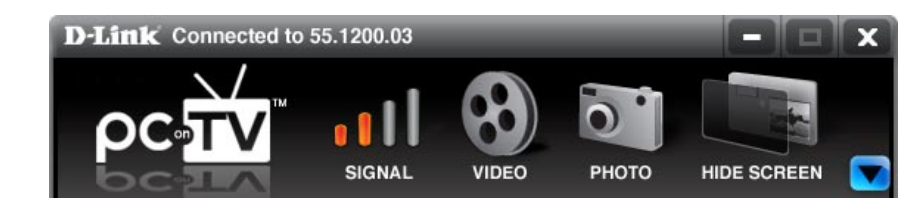

- PC-on-TV Scans for PC-on-TV devices on the local area network (LAN).
- Signal Displays the wireless signal strength (for wireless connection only).
- Video Click to change to video mode. Use for video streaming content.
- Photo Click to change to photo mode. This is a higher resolution mode which is recommended for photos and slideshows.
- Hide Screen Click to stop projecting the computer images on your TV. This will make the TV screen black and will allow you to use your computer without it showing on your TV.
- **Down Arrow** Click the blue box with the down arrow to display the advanced configuration options.

## **REMOTE CONTROL OVERVIEW**

Below is the layout of the remote control for the PC-on-TV unit. Make sure you point the remote control at the DPG-1200, not your TV.

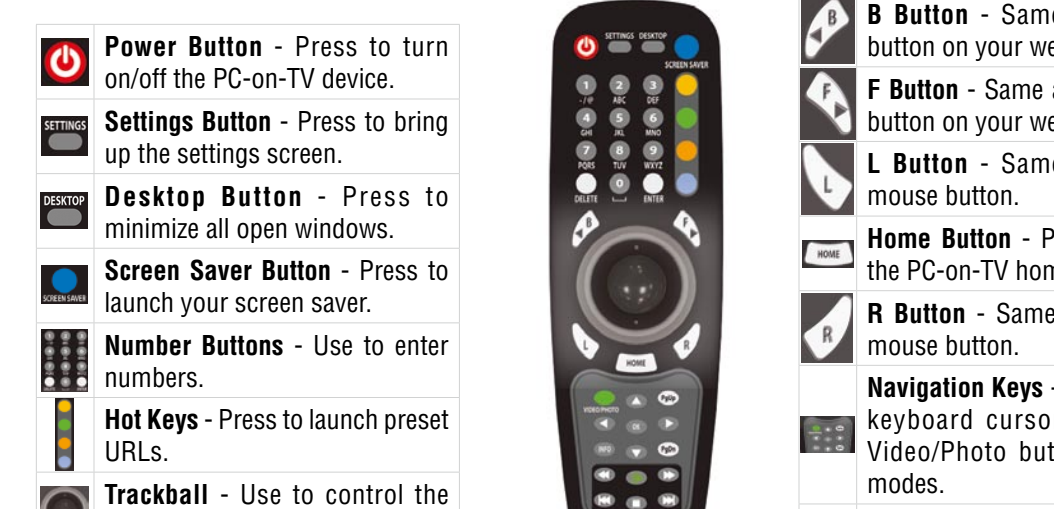

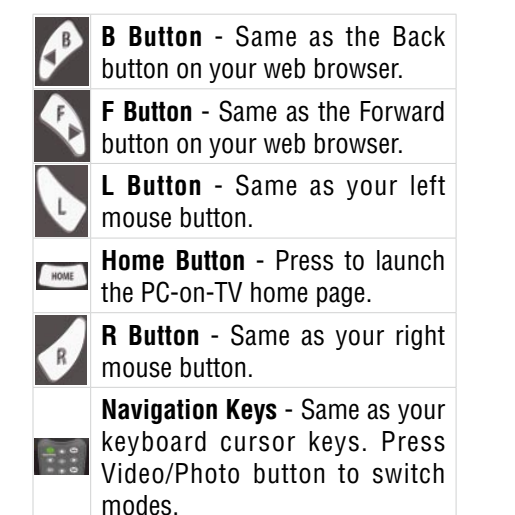

### SUPPORT

U.S. and Canadian customers can contact D-Link<sup>®</sup> Technical Support through our website or by phone.

**United States Telephone** 877-453-5465 Web http://support.dlink.com

Canada **Telephone** 800-361-5265 Web http://support.dlink.com

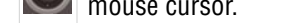

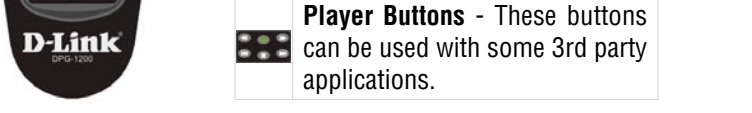

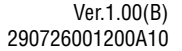

#### ©2008 D-Link Corporation/D-Link Systems, Inc. All rights reserved. D-Link, the D-Link logo, PC-on-TV, the PC-on-TV logo, MediaLounge, and the MediaLounge logo are trademarks or D-Link Corporation or its subsidiaries in the United States and/or other countries. Other trademarks are the property of their respective owners.